|               | 「設定」メニューからWi-Fi設定画面を呼び出して、Wi-Fiを有効にしましょう。 |                                                                                                    |                                                                     |                | 誰でもご利用いただけるフレッツ・ポータルに接続しましょう。                                                                                                    |                                           |                                                                                                    |
|---------------|-------------------------------------------|----------------------------------------------------------------------------------------------------|---------------------------------------------------------------------|----------------|----------------------------------------------------------------------------------------------------|-------------------------------------------|----------------------------------------------------------------------------------------------------|
| ₩ⅰ-Fiを有効化する方法 | 1                                         | 2                                                                                                    | 3                                                                   | Ĺ              | 1                                                                                                    | 2                                         | 3                                                                                                    |
|               |                                           | はLatitut 10 1214 10 11 12<br>2022<br>2022<br>2023<br>2023<br>2024<br>2025<br>2025 | (1) (2)(1) (2)(1) (2)(1) (2)(1)(1)(1)(1)(1)(1)(1)(1)(1)(1)(1)(1)(1) | >ツ・ポータルに接続する方法 | Status E124 Th bit   Q2 Wr-Fit ≥ 1 57 - 21 Q2   Wr-Fit ≥ 1 57 - 21 Q2 Q2 Q2 Q2 Q2 Q2 Q2 Q2 Q2 Q2 Q2 Q2 Q2 Q2 Q2 Q2 Q2 Q2 Q2 Q2 Q2 Q2 Q2 Q2 Q2 Q2 Q2 Q2 Q2 Q2 Q2 Q2 Q2 Q2 Q2 Q2 Q2 Q2 Q2 Q2 Q2 Q2 Q2 Q2 Q2 Q2 Q2 Q2 Q2 Q2 Q2 Q2 Q2 Q2 Q2 Q2 Q2 Q2 Q2 Q2 Q2 Q2 Q2 Q2 Q2 Q2 Q2 Q2 Q2 Q2 Q2 Q2 Q2 Q2 Q2 Q2 Q2 Q2 Q2 Q2 Q2 Q2 Q2 Q2 Q2 Q2 Q2 Q2 Q2 Q2 Q2 |                                           | Will Come<br>Welcome<br>Welcome<br>Welcome<br>Welcome<br>Welcome<br>Welcome<br>Will Come<br>Will Come<br>W |
|               | 設定をタップ                                    | Wi-Fiをタップ                                                                                                    | W i - F i 横のボタ<br>ンをスライドし、<br>「オフ」を「オン」<br>に                        |                | 表示された一覧から<br>「0000FLETS-PORTAL」を<br>選択して接続<br>(セキュリティ設定なし)                                                                                                    | ホーム画面に戻り、Safari<br>を起動し、なんらかのペー<br>ジにアクセス | フレッツ・ポータルの<br>トップ画面が表示され、<br>コンテンツがご利用<br>いただけます                                                                                                    |

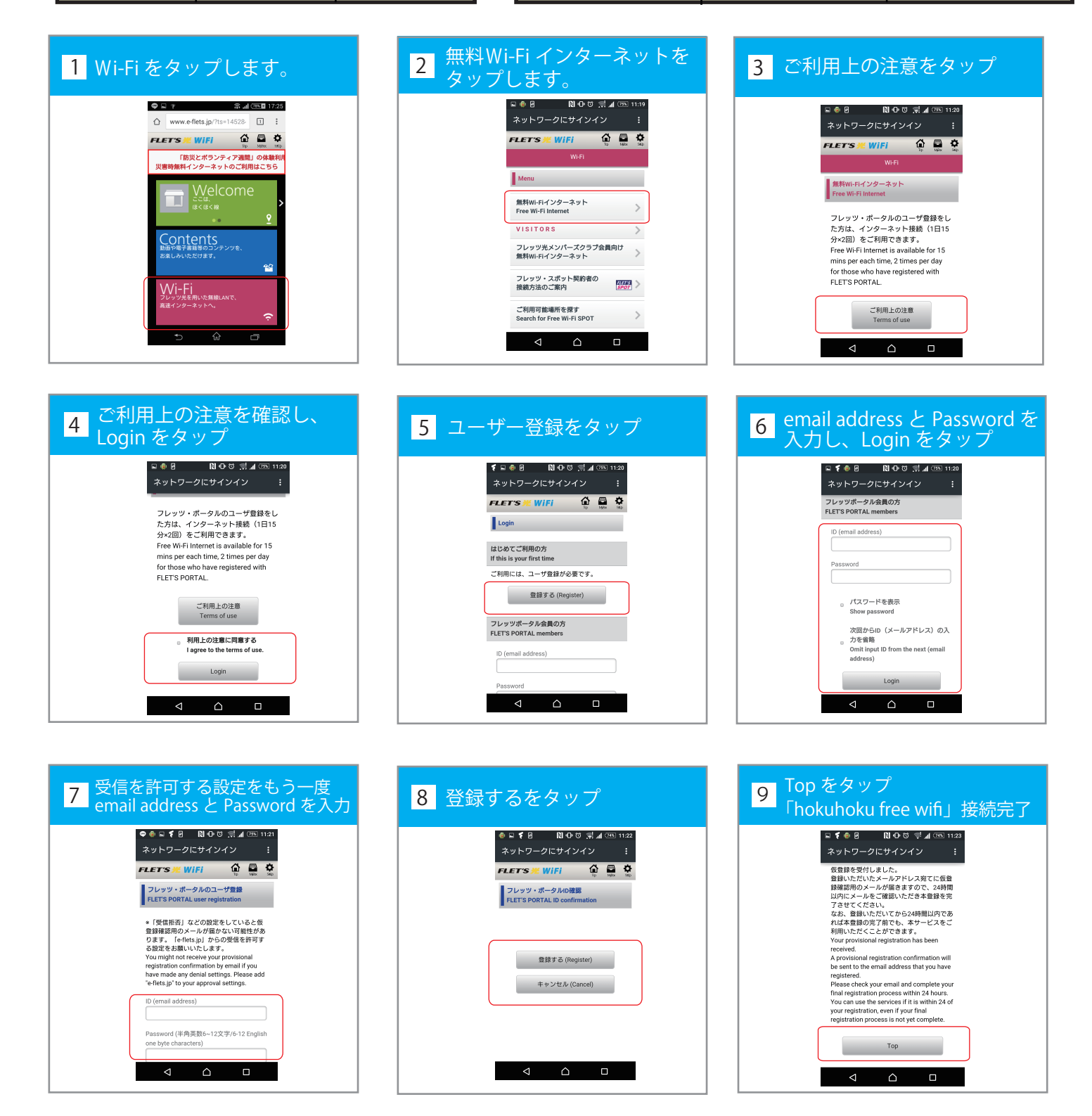